## GEQUDIO

#### GEQUDIO IP-Telefon Installation für RingCentral

Telefonnummer für Kundenservice: +49-(0)30 318 76 570 Montag bis Freitag von 10:00 bis 17:00 Uhr

E-Mail für Unterstützung: <u>telefon@gequdio.com</u>

Supportseite für weitere Einstellungen:

https://gequdio.com/SUPPORT/

#### Vorwort

Diese Anleitung befasst sich ausschließlich mit der Ersteinrichtung / Registration des Telefons.

Eine Anleitung für die Programmierung der **Schnellwahltasten**, die Konfiguration eines **Anrufbeantworters**, einer **Rufumleitung** und weitere nützliche Einstellungen finden Sie hier:

https://gequdio.com/Telefoneinstellungen/

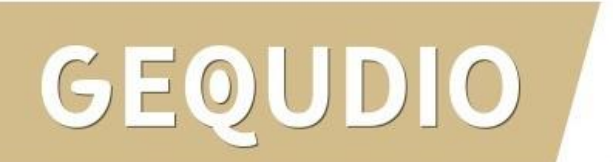

#### Telefon anschließen

1. Gerätefuß montieren

DO

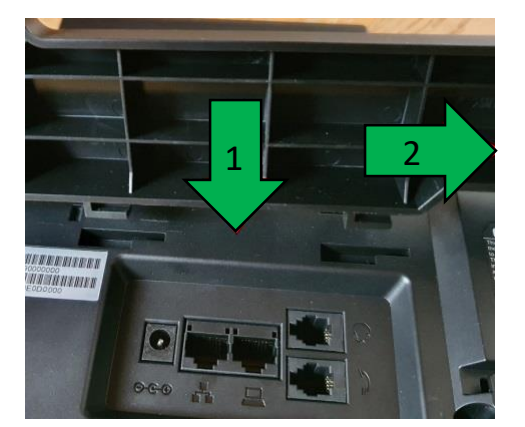

2. Hörerkabel in die Hörerbuchse stecken (Das lange Ende des Kabels ans Telefon)

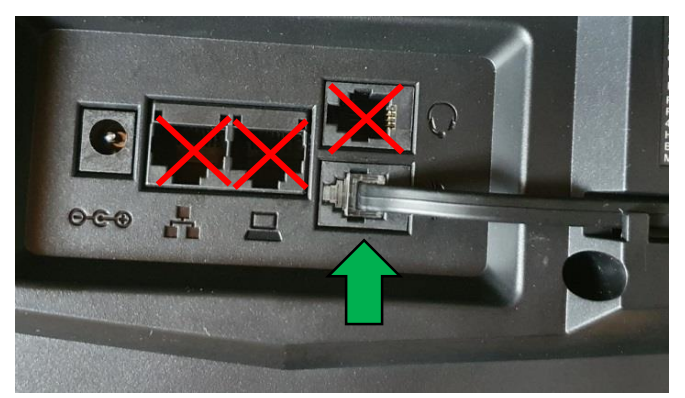

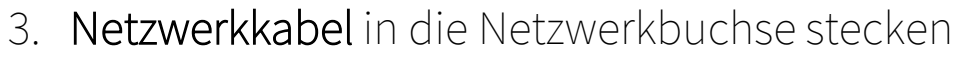

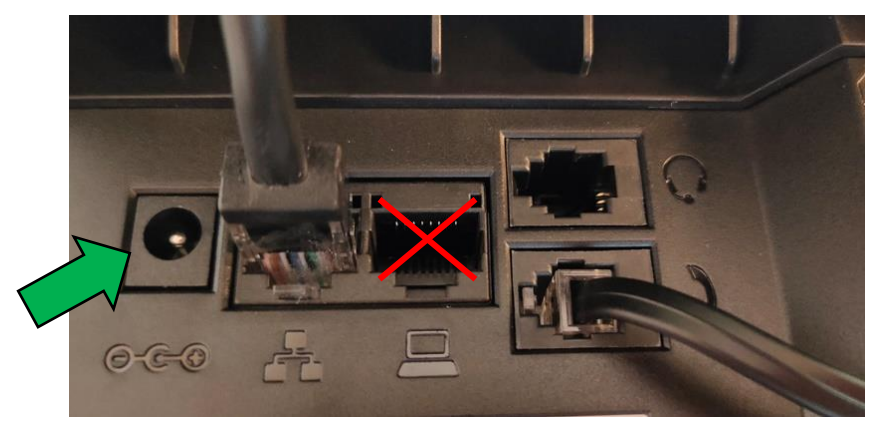

#### 4a. Das andere Ende in einen LAN Port der FRITZ!Box4b. Alternativ an einen Switch im Netzwerk (LAN Port)

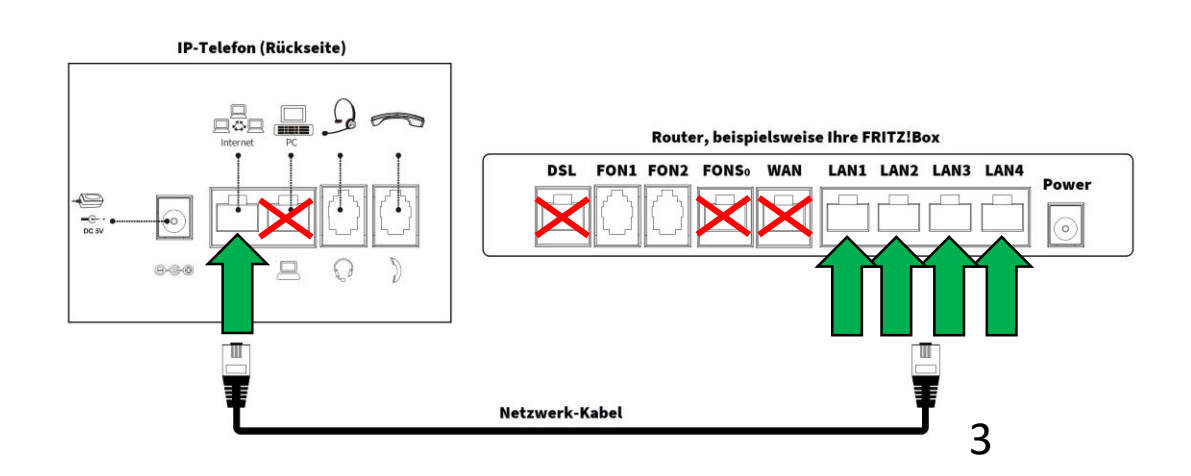

#### Telefon anschließen

5. (optional) **Headset** in die Headsetbuchse

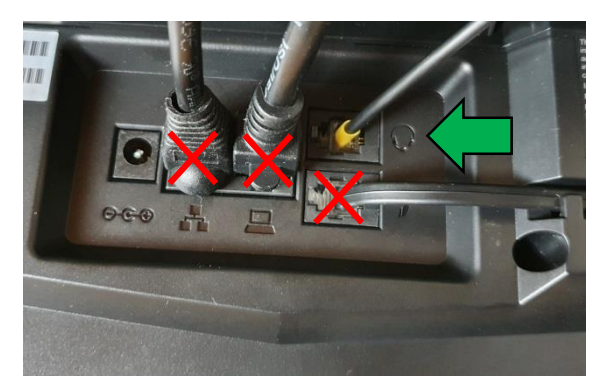

6. Netzgerät in die Strombuchse und die Steckdose 8.

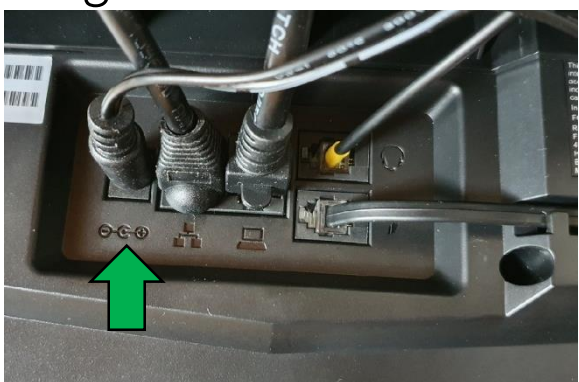

## GEQUDIO

7. (optional) Netzwerkkabel in die PC-Buchse

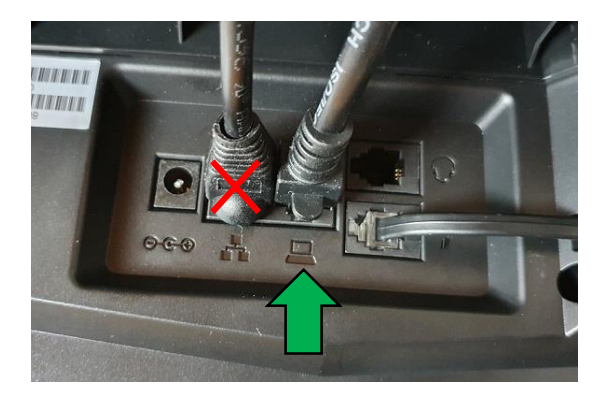

Das andere Ende kann an einen PC oder ein anderes Endgerät angeschlossen werden, um dieses mit dem Netzwerk zu verbinden.

#### **GEQUDIO Telefon – IP-Adresse ermitteln**

Netzwerk

1. Vlan Id

2. Modus

3. ETH IP

5. SSID

Zurück

4. WLAN IP

Telefon

**GX-Serie** 

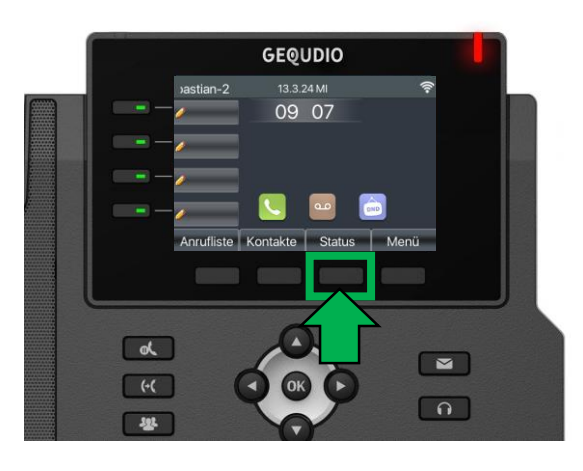

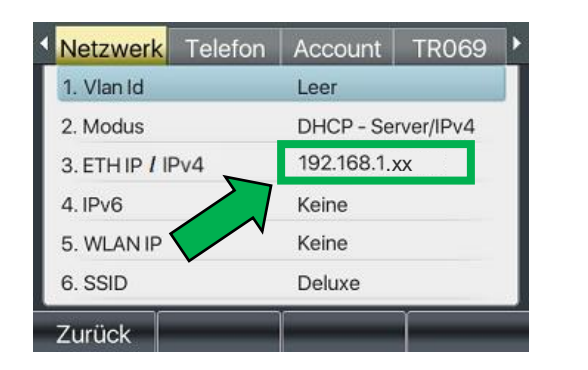

GEQUDIO

**GZ-Serie** 

GZ-6

11:55

24 DEZ SO

TR069

Ihr Name

Account

DHCP - Server/IPv4

192.168.1.xx

Leer

Keine

kiaora

**GZ-8** 

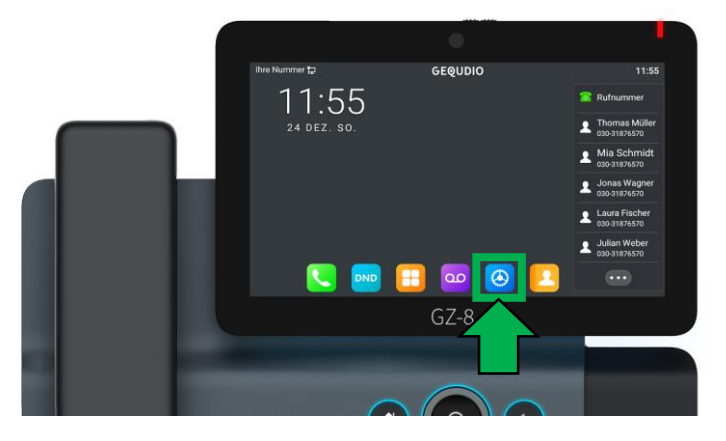

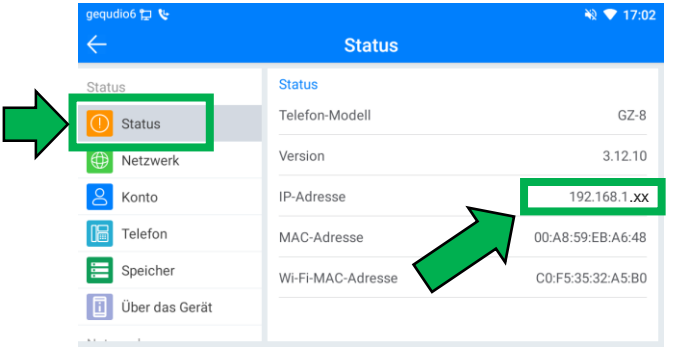

5

#### **GEQUDIO Telefon – IP-Adresse ermitteln**

Wird hier "**Negotiation**" oder "**Nicht verbunden**" angezeigt prüfen Sie, ob das LAN-Kabel im richtigen Port steckt.

Falls Sie das Telefon per WLAN betreiben befolgen Sie bitte zuerst unsere <u>WLAN Anleitung</u>.

- 1. Öffnen Sie auf Ihrem PC/MAC einen Internet-Browser und geben Sie die (**bei Ihnen angezeigte**) IPv4 Adresse in die Adresszeile ein (Verwenden Sie <u>nicht</u> die Suche).
- 2. Melden Sie sich mit den nachfolgenden Daten an:

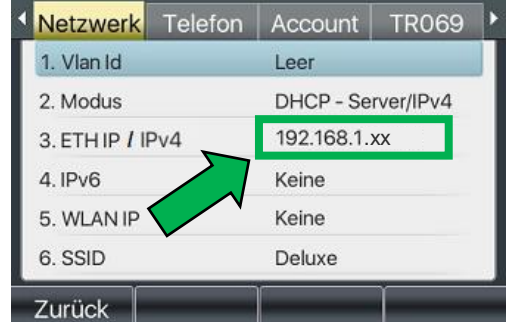

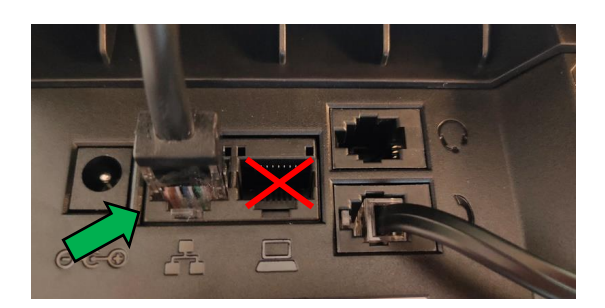

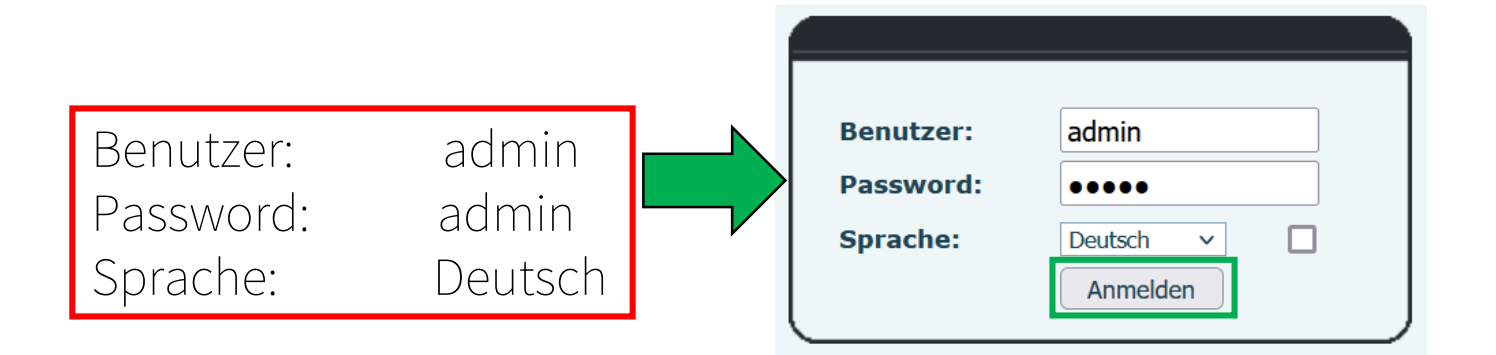

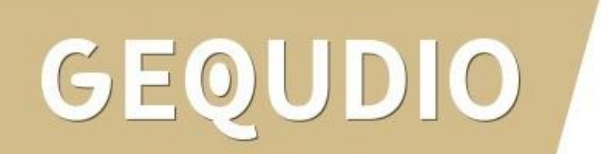

1. Loggen Sie sich im RingCentral Portal ein und klicken dort auf "Telefonsystem"

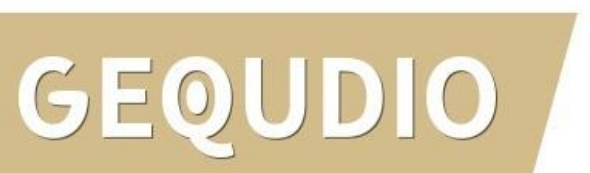

| vodafone<br>business Ring                                                 | Central                        |                            | Admin-Portal ~ 555                                                                               |
|---------------------------------------------------------------------------|--------------------------------|----------------------------|--------------------------------------------------------------------------------------------------|
| eite Benutzer Telefonsystem                                               | Besprechungen Berichte ~       | Abrechnung Mehr            |                                                                                                  |
| hnellzugriff                                                              |                                |                            | Untermehmensname<br>TEST                                                                         |
| Benutzer                                                                  | Telefonnummern                 | C Telefone und Geräte      | Unternehmensinformationen bearbeiten<br>Hauptnummer:<br>Adresse:                                 |
| Benutzer hinzufügen                                                       | Nummern verwalten              | Benutzertelefon hinzufügen |                                                                                                  |
| Vorlage für Benutzereinstellungen<br>hinzufügen<br>Benutzer verwalten     |                                | Geräte verwalten           | Geschäftszeiten des Unternehmens     Anrufverarbeitung des Unternehmens                          |
| Benutzergruppen verwalten                                                 |                                |                            |                                                                                                  |
| Gruppen                                                                   | D Abrechnung                   | Berichte                   | Apps                                                                                             |
| Anrufwarteschlange hinzufügen                                             | Lizenzen und Inventar          | Analyse                    | 888 App-Galerie                                                                                  |
| Durchwahl nur für Nachrichten<br>hinzufügen                               |                                | Anrufliste                 | Verbinden Sie Ihre Business-Apps mi<br>Vodafone Business UC with<br>RingCentral, um Workflows zu |
| Gruppen verwalten                                                         |                                |                            | optimieren.                                                                                      |
| orials                                                                    |                                |                            | Entwicklerportal                                                                                 |
|                                                                           |                                |                            | Ressourcen                                                                                       |
| <ul> <li>Anrufweiterleitung einrichten</li> </ul>                         | Voicemail des                  | Unternehmens ändern        |                                                                                                  |
| <ul> <li>Benachrichtigungen f ür Anrufe, Voicer<br/>einrichten</li> </ul> | nails und Faxe  Anrufwarteschi | angen verwenden            | L Community                                                                                      |
| Carriellen                                                                |                                |                            | Blog                                                                                             |
| Ancone für den Annifer öndern                                             | () Garate einricht             | en und hereitstellen       | Fin Web-Ticket öffnen                                                                            |

- Wählen Sie den Bereich "Benutzertelefone"
- 2. Wählen Sie ein vorhandenes Telefon
- 3. Sollte kein Gerät vorhanden sein, klicken Sie auf "+ Gerät hinzufügen" um ein neues 1. Gerät hinzuzufügen.

| artseite Benutzer               | Telefonsystem Besprechungen       | Berichte v Abrechnung Meh | r                   |                    |
|---------------------------------|-----------------------------------|---------------------------|---------------------|--------------------|
| E Firmeninformationen ~         | Telefone und Geräte » Benutzertel | lefone                    |                     | 8                  |
| Firmenadresse                   | Suchen                            | Υ                         | 3.                  | + Gerät hinzufügen |
| Automatische<br>Telefonzentrale | S v Gerät                         | Zugewiesen                | Telefonnu Seriennr. | Aktionen           |
| 🚡 Gruppi <b>2.</b>              | 8 Vorhandenes Telefon             | Test 1                    | +44 (1908) k.A.     | I                  |
| Telefone und<br>Geräte          |                                   |                           |                     |                    |
| Benutzertelefone                |                                   |                           |                     |                    |
| Allgemeine<br>Lokaltelefone     |                                   |                           |                     |                    |
| Paging-Geräte                   |                                   |                           |                     |                    |
| Gemeinsam genutzte<br>Leitungen |                                   |                           |                     |                    |
| Nicht zugewiesen                |                                   |                           |                     |                    |
| 1 Notruf                        |                                   |                           |                     |                    |

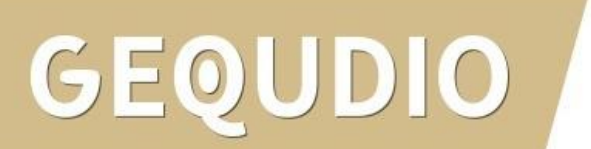

1. Klicken Sie auf "Einrichten und bearbeiten"

DO

**GEQ** 

| business       | ningCentral                                                                                                    |                               | and the second second second |
|----------------|----------------------------------------------------------------------------------------------------|-------------------------------|------------------------------|
| seite Benutzer | Telefonsystem Besprechungen Berichte ~                                                                                                    | Abrechnung Mehr               |                              |
| Zurück         | Vorhan                                                                                                    | denes Telefon                 |                              |
|                | Gerät<br>Vorhandenes Telefon<br><b>1.</b><br>Einrichten und bereitstellen<br>Seriennummer: k.A. ①<br>Zugewiesener Typ: Benutzertelefon<br>Status: Offline | Name ①<br>Vorhandenes Telefon |                              |
|                | Zugewiesen an<br>Benutzer<br>Test 1 - Durchw. 321<br>Benutzer bearbeiten<br>Telefonnummer<br><u>Anzeigen</u><br>Nummer bearbeiten                         |                               |                              |
|                |                                                                                                    |                               |                              |

 Klicken Sie auf "Führen Sie die Einrichtung manuell über SIP durch"

| <b>O</b> <sup>v</sup> | odafone<br>usiness | RingC                 | entral                    |                 |                       |                       |                  | Admin-Portal 🗸 🇱 MT |
|-----------------------|--------------------|-----------------------|---------------------------|-----------------|-----------------------|-----------------------|------------------|---------------------|
| Startseite            | Benutzer           | Telefonsystem         | Besprechungen             | Berichte 🗸      | Abrechnung            | Mehr                  |                  |                     |
|                       |                    |                       |                           | Einricht        | ung und Bereitstel    | lung                  |                  | ×                   |
|                       |                    | ✓ Sta                 | indort für die Notrufzent | rale hinzufügen | 2 Gerät auswähler     | 3 Bereitstellung      | 4 Fertig stellen |                     |
| Wählen                | Sie zunächst Ihr   | Modell aus            |                           |                 |                       | _                     |                  |                     |
| Geben                 | Sie den Markenn    | amen oder den Mode    | Ilnamen in das Suchfeld   | 1 ein           | Q                     |                       |                  |                     |
| Sie könn              | en Ihr Modell nich | t finden? Möchten Sie | e "Bring your ov 1        | Führen          | Sie die Einrichtung m | anuell über SIP durch |                  |                     |
|                       |                    |                       |                           |                 |                       |                       |                  | Zurück Weiter       |
|                       |                    | Benutzer              |                           |                 |                       |                       |                  |                     |
|                       |                    | Test 1 - Durchw       | 321                       |                 |                       |                       |                  |                     |
|                       |                    | Benutzer bear         | beiten                    |                 |                       |                       |                  |                     |
|                       |                    | Telefonnumme          | r                         |                 |                       |                       |                  |                     |
|                       |                    | +44 (1636) 3854       | 432 Anzeigen              |                 |                       |                       |                  |                     |

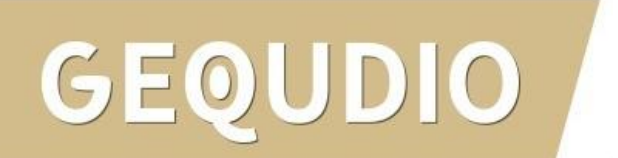

- 1. Wählen Sie "Nein"
- 2. Öffnen Sie das Dropdownmenü
- Wählen Sie "sip40.ringcentral.com: 5090" aus der Liste aus

|                                                                                                    | urai                                                                                                    |                                                                                                    |
|----------------------------------------------------------------------------------------------------|----------------------------------------------------------------------------------------------------|----------------------------------------------------------------------------------------------------|
| Benutzer Telefonsystem Ber                                                                                                    | sprechungen Berichte - Abrechnung Mehr                                                                                                    |                                                                                                    |
|                                                                                                    | Einrichtung und Bereitstellung                                                                                                    | ×                                                                                                    |
| ✓ Standort 1                                                                                                    | für die Notrufzentrale hinzufügen v Gerät auswählen v Bereitstellung 4 Fertig str                                                                                   | ellen                                                                                                    |
| Manuelle Bereitstellung<br>Um Ihr Gerät mit Vodafone Business I<br>Bitte wenden Sie sich an den Herstell<br>Schrift 1: Verwenden Sie auf dieser                         | UC with RingCentral-Diensten zu verbinden, richten Sie Ihr Gerät wie folgt ein. Die Konfiguration für j<br>er Ihres Geräts, um spezifische Anweisungen zu erhalten. | jedes Gerät kann variieren.                                                                                                    |
| <ul> <li>Ja – Das Gerät muss die Transpor</li> </ul>                                                                                                    | rtprotokollversion TLS 1.2 unterstützen <u>Mehr erfahren</u>                                                                                                    | sip40 ringcentral com 5090                                                                                                    |
| <ul> <li>Nein</li> </ul>                                                                                                    |                                                                                                    | Europes Maker Octan and Africa (EMEA)                                                                                                    |
| Schritt 2: SIP-Informationen konfig                                                                                                    | urieren                                                                                                    |                                                                                                    |
|                                                                                                    |                                                                                                    | <ul> <li>sip4u.ringcentral.com.5090</li> </ul>                                                                                                    |
| Feld                                                                                                    | Wert                                                                                                    |                                                                                                    |
| Feld<br>SIP-Domâne                                                                                                    | Wert<br>sip.ringcentral.co.uk/5060                                                                                                    | Südafnka (SA)                                                                                                    |
| Feld<br>SIP-Domâne<br>Remote-SIP-Anschluss                                                                                                    | Wert<br>sip.ringcentral.co.uk:5060<br>5060                                                                                                    | Südatlika (SA)<br>sip90.ringcentral.com:5090                                                                                                    |
| Feld<br>SIP-Domäne<br>Remote-SIP-Anschluss<br>Lokaler SIP-Anschluss                                                                                                    | Wert<br>sip.ringcentral.co.uk:5060<br>5060                                                                                                    | Si0dafrika (SA)<br>sip90.ringcentral.com:5090<br>Asien-Pazifik und Japan (APAC)                                                                                                    |
| Feld<br>SIP-Domäne<br>Remote-SIP-Anschluss<br>Lokaler SIP-Anschluss<br>Ausgehender Proxy                                                                                | Wert           sip.ringcentral.co.uk:5060           5060           sip40.ringcentral.com:5090           2.                                                          | Südafnika (SA)     sip90.ringcentral.com:5090     Asien-Pazdlik und Japan (APAC)     sip60.ringcentral.com:5090                                                                                                    |
| Feld<br>SIP-Domäne<br>Remote-SIP-Anschluss<br>Lokaler SIP-Anschluss<br>Ausgehender Proxy<br>Ausgehender Proxyanschluss                                                  | Wert<br>sip.ringcentral.co.uk:5060<br>5060<br>sip40.ringcentral.com:5090<br>2.                                                                                      | Südafrika (SA)<br>sip90.ringcentral.com:5090<br>Asien-Pazzlik und Japan (APAC)<br>sip60.ringcentral.com:5090<br>sip50.ringcentral.com:5090                                                                                                    |
| Feld<br>SIP-Domäne<br>Remote-SIP-Anschluss<br>Lokaler SIP-Anschluss<br>Ausgehender Proxy<br>Ausgehender Proxyanschluss<br>Benutzername                                  | Wert<br>sip.ringcentral.co.uk:5060<br>5060<br>sip40.ringcentral.com:5090<br>441636385432                                                                            | Südafrika (SA)<br>sip90.ringcentral.com:5090<br>Asim-Pazilik und Japan (APAC)<br>sip60.ringcentral.com:5090<br>sip50.ringcentral.com:5090                                                                                                    |
| Feld<br>SIP-Domäne<br>Remote-SIP-Anschluss<br>Lokaler SIP-Anschluss<br>Ausgehender Proxy<br>Ausgehender Proxyanschluss<br>Benutzername<br>Kennwort                      | Wert<br>sip.ringcentral.co.uk:5060<br>5060<br>sip40.ringcentral.com:5090<br>441636385432<br>AuCt2CBLp                                                               | Südafrika (SA)<br>sip90.ringcentral.com:5090<br>Asien-Paztlik und Japan (APAC)<br>sip50.ringcentral.com:5090<br>sip50.ringcentral.com:5090                                                                                                    |
| Feld<br>SIP-Domäne<br>Remote-SIP-Anschluss<br>Lokaler SIP-Anschluss<br>Ausgehender Proxy<br>Ausgehender Proxyanschluss<br>Benutzername<br>Kennwort<br>Autorisierungs-ID | Wert<br>sip.ringcentral.co.uk:5060<br>5060<br>sip40.ringcentral.com:5090<br>441636385432<br>Auct2CBLp<br>1254707071                                                 | Slüdafrika (SA)           sip90.ringcentral.com:5090           Asien-Pazifik und Japan (APAC)           sip60.ringcentral.com:5090           sip50.ringcentral.com:5090           sip50.ringcentral.com:5090           sip50.ringcentral.com:5090           Nordamerika (NA) |

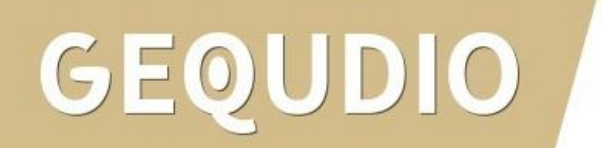

- Kopieren Sie den Benutzernamen, das Kennwort, die Autorisierungs-ID und die SIP-Domäne in einen Texteditor
- 2. Bestätigen Ihre Auswahl mit "**Fertig**"

| <b>O</b>   | odafone RingCentra                                                                                                    | al                                                                                                    |                                                                                                    |                                                           |                  | Admin-Portal 🗸 🕴 |                          |      |                |       |     |
|------------|----------------------------------------------------------------------------------------------------|----------------------------------------------------------------------------------------------------|----------------------------------------------------------------------------------------------------|-----------------------------------------------------------|------------------|------------------|--------------------------|------|----------------|-------|-----|
| Startseite | Benutzer Telefonsystem Bespred                                                                                                    | chungen Berichte ~<br>Einrichtu<br>e Notrufzentrale hinzufügen                                                                                                    | Abrechnung Ma<br>ng und Bereitstellung<br>- Gerät auswählen                                                             | ehr<br>)<br>~ Bereitstellung                              | 4 Fertig stellen |                  | ×                        |      |                |       |     |
|            | Manuelle Bereitstellung<br>Um Ihr Gerät mit Vodafone Business UC w<br>Bitte wenden Sie sich an den Hersteller Ihr<br>Schritt 1: Verwenden Sie auf diesem Ge<br>Ja – Das Gerät muss die Transportprot<br>Nein<br>Schritt 2: SIP-Informationen konfigurier | with RingCentral-Diensten zu vert<br>res Geräts, um spezifische Anwe<br>rät einen sicheren Sprachtran:<br>okollversion TLS 1.2 unterstütze<br>en                        | <pre>Unbenannt - Editu<br/>Datei Bearbeiten For<br/>441636385432<br/>AuCtZCBLp<br/>1254707071<br/>sip40.ringcentr</pre> | or<br>mat <u>A</u> nsicht <u>H</u> ilfe<br><b>Yal.com</b> | 1.               |                  |                          |      |                | — C   | × C |
|            | Feld SIP-Domane Remote-SIP-Anschluss Lokaler SIP-Anschluss Ausgehender Proxy Ausgehender Proxyanschluss Benutzername Kennwort Automsierungs-tD                                                                                                    | Wert           sip.ringcentral.co.uk.500           5060           sip40.ringcentral.com:           5090           441030385432           Auct2CBLp           1254707071 |                                                                                                    |                                                           |                  |                  |                          |      |                |       |     |
|            |                                                                                                    |                                                                                                    |                                                                                                    |                                                           |                  | Zeil<br>2        | e 7, Spalte 27<br>Fertig | 100% | Windows (CRLF) | UTF-8 |     |

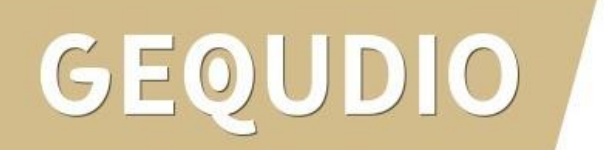

- Öffnen Sie das GEQUDIO Webinterface und wählen den Menüpunkt "Leitung"
- 2. Geben Sie den Benutzernamen ein
- 3. Tragen Sie die Benutzer Authentifizierung ein
- 4. Tragen Sie Ihr
   Authentifizierungspasswort ein
- 5. Tragen Sie die Proxyserveradresse ein

|                         | SIP SIP Hots                | pot Wählplan Act                 | ion Plan Basiseinstellungen       | RTCP-XR         |
|-------------------------|-----------------------------|----------------------------------|-----------------------------------|-----------------|
| › Systemmenü            |                             |                                  |                                   |                 |
| › Netzwerk              | Leitung                     |                                  |                                   |                 |
|                         | Registrierungseinstellungen | >>                               |                                   |                 |
| > Leitung               | Leitungsstatus: Inak        | tiv 3.                           | Aktivieren:                       |                 |
| 2.                      | Benutzername:               | 441636385432                     | Benuter Authentifizierung:        | 1254707071      |
| › Telefon Einstellungen | Anzeigename:                |                                  | Authentifizierungspasswort:       | AuCtZCBLp       |
|                         | Bereich:                    | 1                                | Server Name:                      |                 |
| > Telefonbuch           |                             | 4.                               |                                   |                 |
|                         | CTD C 1-                    | -                                |                                   |                 |
| • • • • • • • • • • • • | SIP Server 1:               |                                  | SIP Server 2:                     |                 |
| Anruniste               | Serveradresse:              |                                  | Serveradresse:                    |                 |
|                         | Server Port:                | 5060                             | Server Port:                      | 5060            |
| › Funktionstaste        | Transportprotokoll:         | UDP V                            | Transportprotokoll:               | UDP V           |
|                         | Registrierung abgelaufen:   | 3600 sekunde(n)                  | Registrierung abgelaufen:         | 3600 sekunde(n) |
| > Anwendung             |                             |                                  |                                   |                 |
| 5.                      | Proxyserveradresse:         | <pre>sip40.ringcentral.com</pre> | Ersatz Proxy Server Adresse:      |                 |
| › Sicherheits           | Proxy Server Port:          | 5060                             | Ersatz Proxy Server Port:         | 5060            |
|                         | Proxy Benuter:              |                                  |                                   |                 |
|                         | Proxy Password:             |                                  |                                   |                 |
|                         |                             |                                  |                                   |                 |
|                         | Basiseinstellungen >>       |                                  |                                   |                 |
|                         | Codeceinstellungen >>       |                                  |                                   |                 |
|                         |                             |                                  | Aktuelle Softwareversion: 2.4.8.3 |                 |

- 1. Setzen Sie das Häkchen bei "Aktivieren" ▲
- 2. Als "Anzeigename" geben Sie Ihre Rufnummer ohne Vorwahl ein.
- Geben Sie bei Bereich und Serveradresse "sip.ringcentral.co.uk" ein.
- 4. Tragen Sie bei Proxy Server Port "5090" ein
- 5. Bestätigen Sie mit "übernehmen"

|                             | SIP SIP Hots              | pot Wählplan Ac                  | tion Plan Basiseinstellungen      | RTCP-XR        |
|-----------------------------|---------------------------|----------------------------------|-----------------------------------|----------------|
| › Systemmenü                |                           |                                  |                                   |                |
| › Netzwerk                  | Leitung SI                | >>                               |                                   | <u>_i</u>      |
| > Leitung                   | Leitungsstatus:           | Inaktiv 1.                       | Aktivieren:                       |                |
|                             | Benutzername:             | 441636385432                     | Benuter Authentifizierung:        | 1254707071     |
| > Telefon Einstellungen     | Anzeigename:              | 54907616                         | Authentifizierungspasswort:       | AuCtZCBLp      |
|                             | Bereich:                  | <pre>sip.ringcentral.co.uk</pre> | Server Name:                      |                |
| > Telefonbuch               |                           |                                  |                                   |                |
|                             | SIP Server 1:             |                                  | SIP Server 2:                     |                |
| > Anrufliste 3              | Serveradresse:            | <pre>sip.ringcentral.co.uk</pre> | Serveradresse:                    |                |
|                             | Server Port:              | 5060                             | Server Port:                      | 5060           |
| › Funktionstaste            | Transportprotokoll:       | UDP V                            | Transportprotokoll:               | UDP V          |
|                             | Registrierung abgelaufen: | 3600 sekunde(n)                  | Registrierung abgelaufen:         | 3600 sekunde(n |
| › Anwendung                 |                           |                                  |                                   |                |
|                             | Proxyserveradresse:       | <pre>sip40.ringcentral.com</pre> | Ersatz Proxy Server Adresse:      |                |
| <sup>3</sup> Sicherheits 4. | Proxy Server Port:        | 5090                             | Ersatz Proxy Server Port:         | 5060           |
|                             | Proxy Benuter:            |                                  |                                   |                |
| › Gesprächsprotokoll        | Proxy Password:           |                                  |                                   |                |
|                             | Basiseinstellungen >>     |                                  |                                   |                |
|                             | Codeceinstellungen >>     |                                  | Aktuelle Softwareversion: 2.4.8.3 |                |

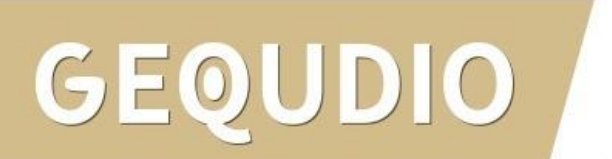

 Wenn der "Leitungsstatus" auf "Registriert" steht, funktioniert das Gerät ordnungsgemäß.

2. Sollte der Leitungsstatus auf "Auszeit" oder "Fehlgeschlagen durch 401" stehen, kontrollieren Sie Ihre Eingaben, geben bei "Authentifizierungspassword" erneut Ihr Passwort ein und bestätigen mit "übernehmen".

|                       | SIP SIP Hote                                                    | spot Wählplan                     | Action Plan Basiseinstellungen                                   | RTCP-XR   |
|-----------------------|-----------------------------------------------------------------|-----------------------------------|------------------------------------------------------------------|-----------|
| Systemmenü            |                                                                 |                                   |                                                                  |           |
| › Netzwerk            | Leitung<br>Registrierum sinstellungen                           |                                   |                                                                  |           |
| > Leitung             | Leitungsstatus:                                                 | Registriert                       | Aktivieren:                                                      | ✓         |
| Telefon Einstellungen | Anzeigename:<br>Bereich:                                        | 54907616<br>sip.ringcentral.co.uk | Authentifizierungspasswort                                       | AuCtZCBLp |
| Telefonbuch           |                                                                 |                                   |                                                                  |           |
| Anrufliste            | SIP Server 1:<br>Serveradresse:                                 | sip.ringcentral.co.uk             | SIP Server 2:<br>Serveradresse:                                  |           |
| Funktionstaste        | Server Port:<br>Transportprotokoll:<br>Registrierung abgelaufen | UDP v<br>3600 sekunde(n)          | Server Port:<br>Transportprotokoll:<br>Registrierung abgelaufen: | UDP v     |
| Anwendung             | Provycenyeradresse                                              | sin40 ringcentral com             | Freatz Provy Server Adress                                       | .e.       |
| Sicherheits           | Proxy Server Port:<br>Proxy Benuter:                            | 5090                              | Ersatz Proxy Server Port:                                        | 5060      |
| Gesprächsprotokoll    | Proxy Password:                                                 |                                   |                                                                  |           |
|                       | Basiseinstellungen >> Codeceinstellungen >>                     |                                   |                                                                  |           |

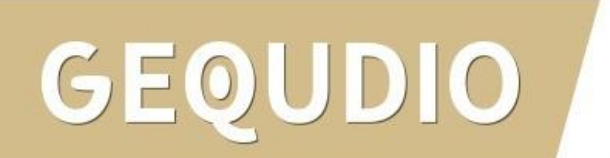

#### Testanruf

- 1. Die Erst-Einrichtung ist abgeschlossen. Das Telefon sollte jetzt funktionsfähig sein.
- 2. Wählen Sie eine Rufnummer und heben Sie anschließend den Hörer ab um zu prüfen ob eine Verbindung aufgebaut werden kann.

#### Hinweise zur IT-Sicherheit:

Bitte verwenden Sie stets die aktuellste Firmware für sämtliche in Ihrem Netzwerk verbundene Geräte, wie IP-Telefone. Verwenden Sie stets individuelle und sichere Passwörter. Verwenden Sie bitte nicht die werksseitigen Standard-Passwörter, weil diese unsicher sind. Sie sind selbst für die Sicherheit in Ihrem Netzwerk verantwortlich. Beachten Sie dazu auch die Hinweise der Hersteller für sämtliche in Ihrem Netzwerk verwendeten Geräte. Als Lösungsanbieter mit dieser Anleitung übernehmen wir keine Haftung.

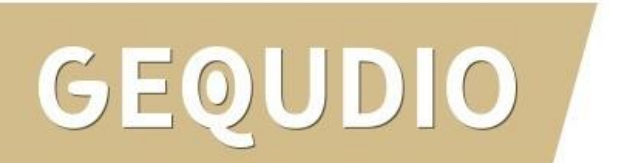

## Fehlerbehebung

- 1. Trennen Sie das GEQUDIO Telefon für 2 Minuten vom Strom.
- 2. Kontrollieren Sie, ob alle Kabel ordnungsgemäß angeschlossen sind (Abschnitt "<u>Telefon anschließen</u>").
- 3. Überprüfen Sie alle Eingaben bei <u>Benutzernamen, Servern und geben Sie die Passwörter erneut ein</u>.
- 4. Sollten Sie das Telefon nicht direkt am Router, sondern einem Switch angeschlossen haben, so schließen Sie das Telefon erst einmal testweise direkt am Router an.
- 5. Sollten alle Schritte keinen Erfolg bringen muss das Telefon zurückgesetzt und neu angelegt werden, drücken Sie dazu die "OK" Taste des Telefons für ca. 5 Sekunden und bestätigen dann das Popup Fenster erneut mit ok.

Oder alternativ (auch direkt am Telefon):

Menü>>erweitert>Kennwort: **123**>>6. Auf Werkseinstellungen zurücksetzten>>4. Alles zurücksetzen auf Ein stellen>>OK

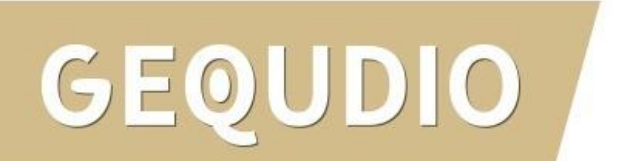

#### **GEQUDIO Telefon – Update**

Wir empfehlen die neuste Firmware zu installieren. Gehen Sie dazu folgendermaßen vor:

1. Laden Sie die aktuelle Firmware von unser Website auf Ihren PC/ MAC herunter:

https://gequdio.com/Firmware/

- 2. Wählen Sie im Gequdio Webinterface "**Aktualisierung**"
- 3. Klicken Sie auf "Auswählen"
- 4. Wählen Sie die heruntergeladene Firmware aus
- 5. Klicken Sie auf "**Aktualisierung**" und warten bis das Telefon neu gestartet ist.

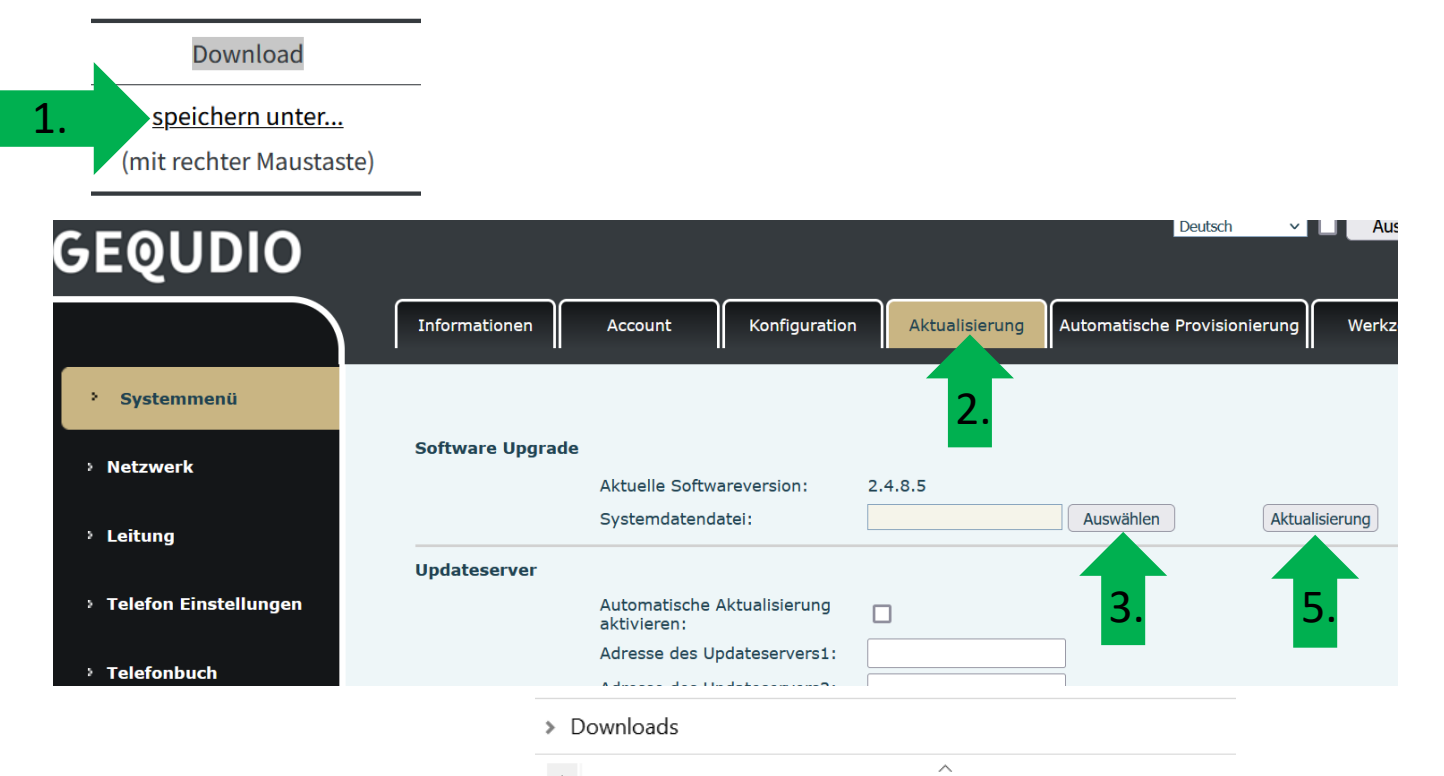

Name

🚰 GX5+6906-P0.18.23.89-2.4.8.5-3604T2022-11-17-16.17.38

#### **GEQUDIO Telefon – Sicherheit**

- 1. Im ersten Schritt wird aus Sicherheitsgründen das Passwort für den Web-Zugang zum Telefon geändert.
- Wählen Sie dazu im Hauptmenü "Systemmenü" aus.
- 3. Klicken Sie den Reiter "Account" und anschließend bei User Management "Bearbeiten" an.

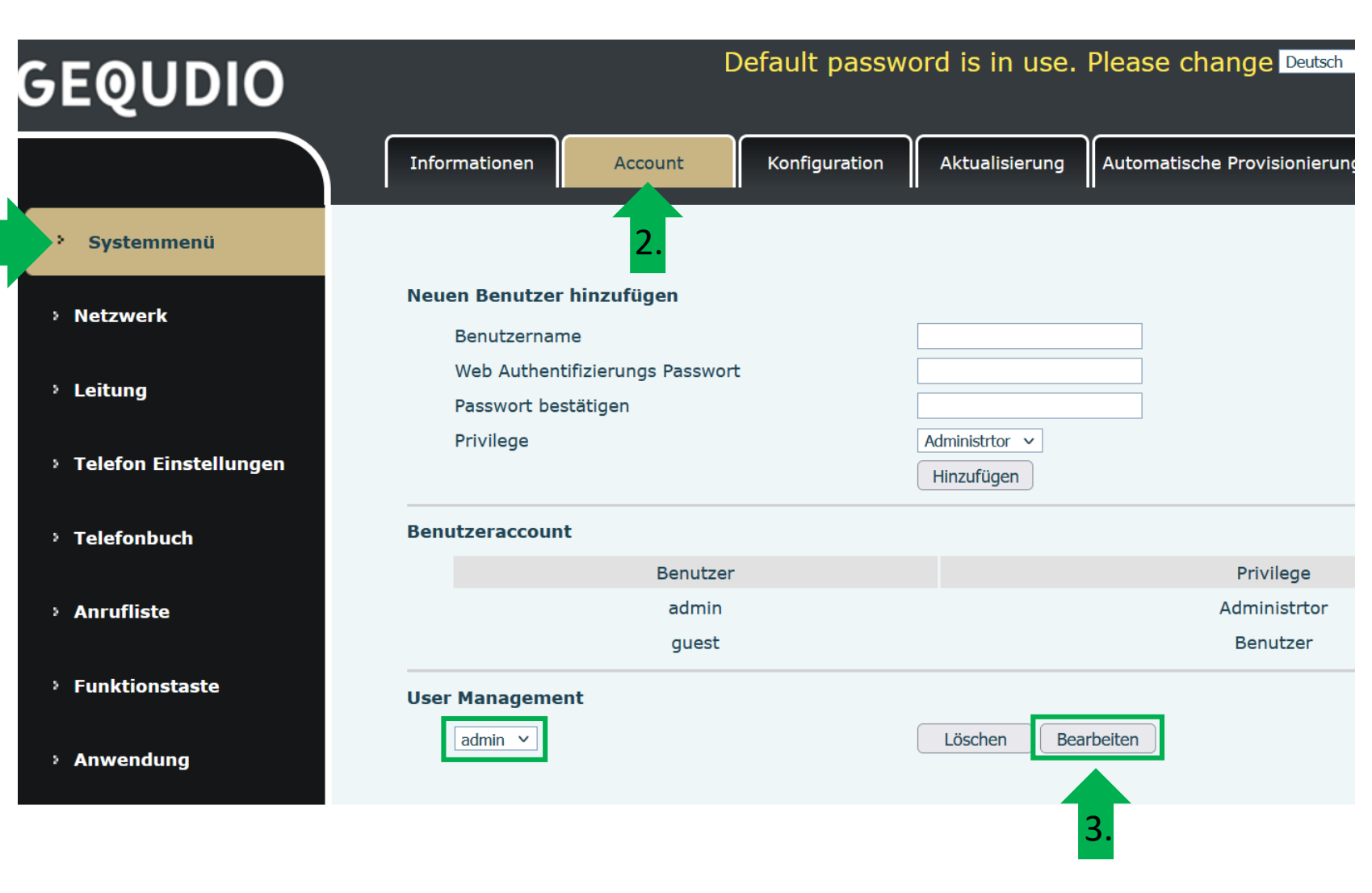

## GEQUDIO

#### **GEQUDIO Telefon – Sicherheit**

- 1. Altes Passwort "**admin**" eingeben
- 2. Ihr neues Passwort 2x eingeben und mit "**Apply**" bestätigen.
- 3. Neues Passwort notieren und aufbewahren!
- 4. Die maximale Anzahl von Zeichen ist auf 31 Stellen festgelegt. Das Kennwort darf Sonderzeichen enthalten, jedoch können Sonderzeichen zu Problemen führen, wenn Sie unser CTI-Programm nutzen, deswegen raten wir von Sonderzeichen ab.
- 5. Das neu festgelegte Passwort wird bei der nächsten Anmeldung am Telefonwebzugang abgefragt.

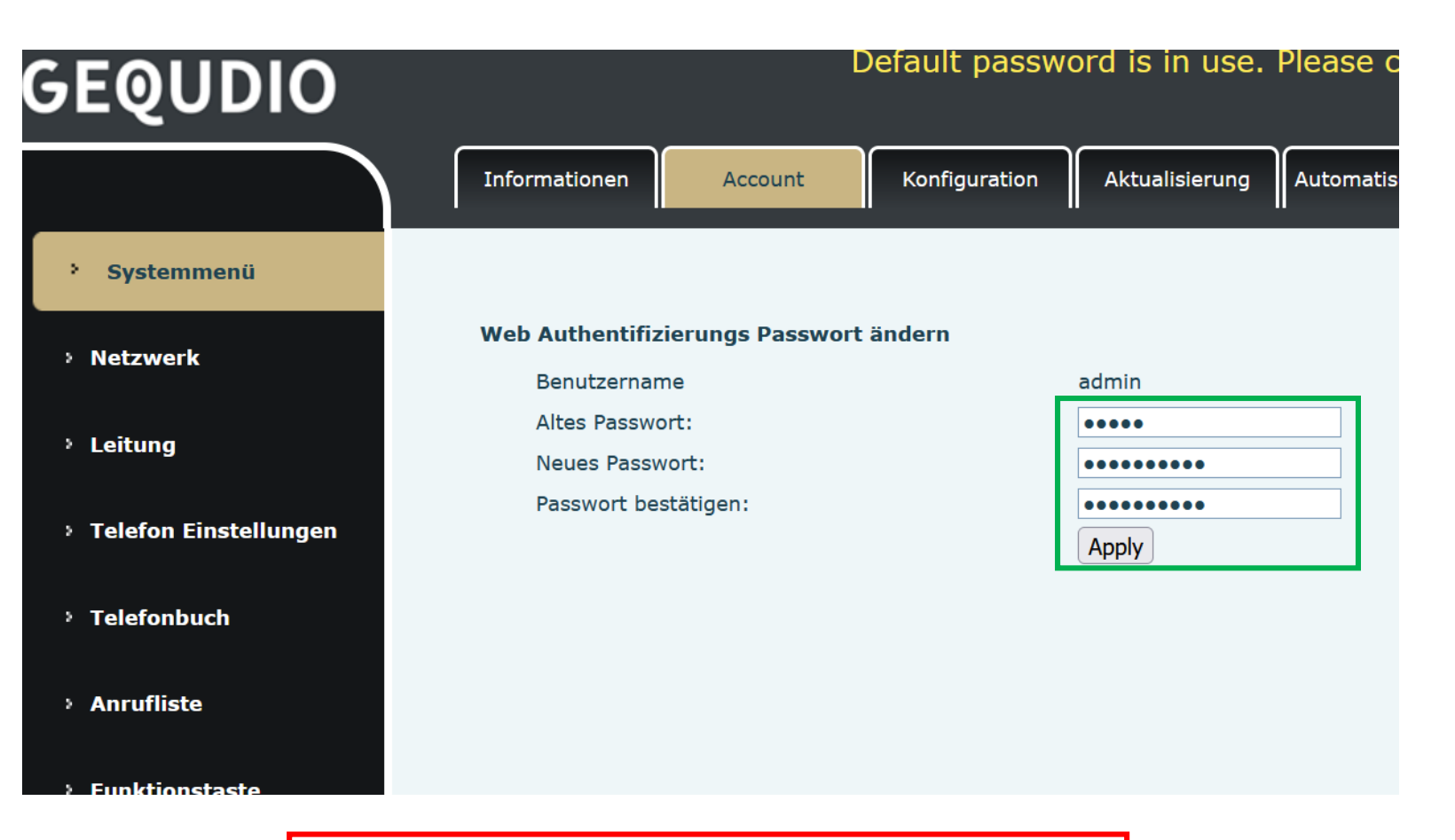

Die Änderung des Web-Zugang zum Telefon ist **abgeschlossen**.

## **GEQUDIO Telefon – Sicherheit**

- Der Hinweis am oberen Bildschirm "Default password is in use. Please change" wird weiterhin angezeigt, dieser verschwindet jedoch bei der nächsten Anmeldung im Telefonwebinterface.
- 2. Der Benutzername wird nicht verändert, dieser bleibt "**admin**"

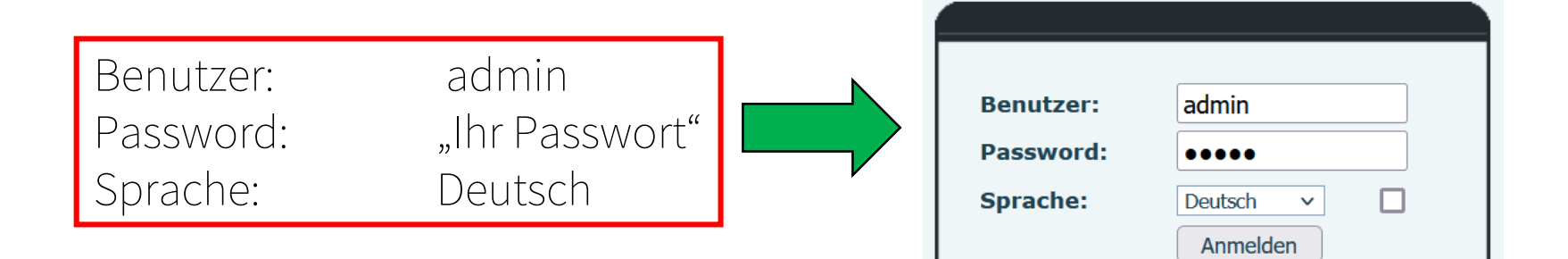

Default password is in use. Please change Deutsch

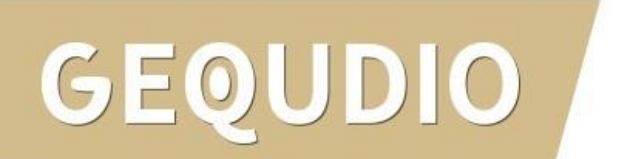

## GEQUDIO

# Vielen Dank!